## **Criminal Background Checks**

Please go to this site: <a href="https://recordcheck.doj.wi.gov/">https://recordcheck.doj.wi.gov/</a>

- 1) Click on the Public Access tab
- 2) New Background Request click Submit Request
- 3) Accept the conditions
- 4) Complete the process for the **Caregiver** background check. You need to select this in the drop down under Background Request Type.

| Background Request Type CAREGIVER ~                                                                                                    |
|----------------------------------------------------------------------------------------------------|
| Limited to background checks conducted in accordance with s. 48.685 (2) (am) 1. and (2) (b) 1 and s. 50.065 (2) (am) 1 and (2) (b) 1 Wis. Stats. Includes the Wisconsin adult criminal history record maintained by the Department of Justice in accordance with s. 165.83 Wis. Stats. and a registry check by the Wisconsin Department of Health Services. Online fee: \$10 |
| Request certification of returned results. A certified result copy is signed and notarized; an additional \$5.00 handling fee will be charged. These results will not be available online, so please provide the address where the certified copy should be mailed to.                                                                                                    |
| <ol> <li>Only check this box if you want to receive a copy through the postal mail.<br/>Depending on the volume of requests, this process can take 2 – 5 weeks.</li> </ol>                                                                                                    |

## **Continue to:**

- a. Enter full name, gender, race, date of birth, social security number
- b. Pay \$10 (if you only paid \$7, you did not choose the Caregiver report)
- c. Once submitted payment, will be able to access results
- d. Download results and save as a PDF for your records.

| Department of Justice<br>Wisconsin Online Record Check System                                                                                                    |                                                                                                    |  |  |
|----------------------------------------------------------------------------------------------------|----------------------------------------------------------------------------------------------------|--|--|
| Welcome to WORCS                                                                                                    |                                                                                                    |  |  |
| ALERT !<br>You do not need to apply for a new billing account or use the register for your CIB account. Register for login is only a pay as you go site. Due to the<br>high volume of phone calls our response time has been delayed. Please do not archive your results if you have not reviewed all results. |                                                                                                    |  |  |
| AUTHORIZED USERS PUBLIC ACCESS                                                                                                    | The Wisconsin Online Record Check System is designed for individuals<br>or organizations to submit criminal background checks and retrieve<br>results online.                                                                                                    |  |  |
| New Background Request                                                                                                    | Please review the <u>TRAINING DOCUMENTATION</u> if you have questions about how to<br>use the site.                                                                                                    |  |  |
| SUBMIT REQUEST<br>Review Results of Prior Search<br>rder Reference Number                                                                                                    | You will need to <u>REGISTER YOUR USER ACCOUNT</u> to update, edit or create a billing<br>account in WORCS. If you experience problems receiving emails please check with<br>your System Administrator to ensure that noreply@doj.state.wi.us is not blocked by<br>your email exchange server. |  |  |
|                                                                                                    | Certain background checks such as a "Police Certificate" and "Statement of Good<br>Conduct" cannot be completed online. Please mail in the <u>APPROPRIATE REQUEST</u><br><u>FORMS</u> and include a letter asking for a certified background check.                                            |  |  |
| SEARCH                                                                                                    | If you submit a background check without registering you must write down your<br>order reference number (available on the bottom of your receipt) in order to<br>retrieve your results at a later date.                                                                                        |  |  |